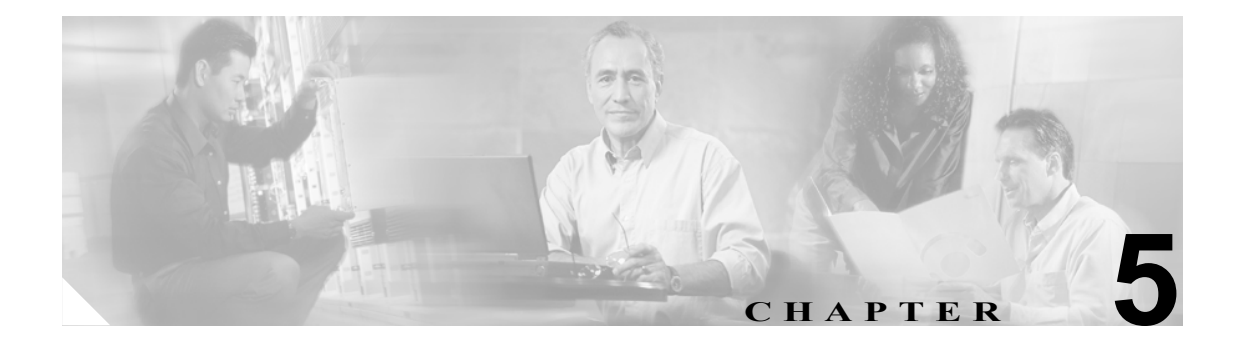

# 電話機 NTP リファレンスの設定

必要な場合には、電話機の Network Time Protocol (NTP; ネットワーク タイム プロトコル) リファ レンスを Cisco Unified CallManager の管理ページで設定すると、Cisco SIP IP Phone が日付と時刻を NTP サーバから取得するようになります。どの NTP サーバも応答しない場合、SIP 電話機は、日付 と時刻の REGISTER メッセージに対する 200 OK 応答の日付ヘッダーを使用します。

電話機 NTP リファレンスを Cisco Unified CallManager の管理ページに追加したら、そのリファレン スを日付 / 時間グループに追加する必要があります。日付 / 時間グループでは、電話機でアクセス する最初のサーバから順に、電話機 NTP リファレンスに優先順位を設定することができます。

日付 / 時間グループの設定はデバイス プール内で指定し、デバイス プールは電話機ページで指定します。

電話機 NTP リファレンスを設定するには、次のトピックを参照してください。

- 電話機 NTP リファレンスの検索 (P.5-2)
- 電話機 NTP リファレンスの設定 (P.5-3)
- 電話機 NTP リファレンスの設定値 (P.5-4)
- 電話機 NTP リファレンスの削除 (P.5-5)

### 電話機 NTP リファレンスの検索

Cisco Unified CallManager の管理ページでは、複数の電話機 NTP リファレンスを設定することがで きます。このため、Cisco Unified CallManager の管理ページでは個々の電話機 NTP リファレンスを 検索できるようになっています。Cisco Unified CallManager の管理ページに存在する電話機 NTP リ ファレンスを検索する手順は、次のとおりです。

(注)

ブラウザ セッションでの作業中は、検索/リストの設定がクライアント マシンの cookie に保存さ れます。他のメニュー項目に移動してからこのメニュー項目に戻ってくる場合や、ブラウザを閉じ てから再び新しくブラウザ ウィンドウを開いた場合でも、検索に変更を加えない限り、Cisco Unified CallManager の検索設定は保持されます。

#### 手順

ステップ1 [システム] > [電話用 NTP] の順に選択します。

[電話用 NTP の検索と一覧表示 (Find and List Phone NTP References)] ウィンドウが表示されます。

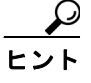

データベースにある電話機 NTP リファレンスをすべて検索するには、検索条件を入力せずに [検索] をクリックしてください。

**ステップ2** 検索条件を [検索] ドロップダウン リスト ボックスから選択することもできます。目的の検索テキストがある場合はそのテキストを入力し、[検索] をクリックします。

[電話用 NTP の検索と一覧表示 (Find and List Phone NTP References)] ウィンドウでは、ページごと に表示する項目の数も指定できます。

**ステップ3** レコードのリストから、検索条件と一致する電話機 NTP リファレンス名をクリックします。

#### 追加情報

P.5-6の「関連項目」を参照してください。

### 電話機 NTP リファレンスの設定

電話機 NTP リファレンスを Cisco Unified CallManager データベースに追加する手順、およびデータベース内の電話機 NTP リファレンスを更新する手順は、次のとおりです。

#### 手順

ステップ1 [システム] > [電話用 NTP] の順に選択します。

[電話用 NTP の検索と一覧表示 (Find and List Phone NTP References)] ウィンドウが表示されます。

- ステップ2 次のいずれかの作業を行います。
  - 電話機 NTP リファレンスを Cisco Unified CallManager データベースに追加するには、[新規追加] ボタンをクリックし、ステップ 3 に進みます。
  - 既存の電話機 NTP リファレンスを更新するには、既存の電話機 NTP リファレンスを見つけて (P.5-2の「電話機 NTP リファレンスの検索」を参照)、ステップ3に進みます。
- ステップ3 適切な設定値を入力します(表 5-1 を参照)。
- **ステップ4** 設定をデータベースに保存するには、ウィンドウ左上のツールバーに表示されている [保存] アイ コンをクリックします。または、ウィンドウの一番下に表示されている [保存] ボタンをクリック します。

#### 次の手順

新しい電話機 NTP リファレンスを Cisco Unified CallManager データベースに追加したら、そのリファレンスを日付/時間グループに割り当てます。詳細については、P.6-4の「日付/時間グループの設定」を参照してください。

#### 追加情報

P.5-6の「関連項目」を参照してください。

# 電話機 NTP リファレンスの設定値

表 5-1 では、電話機 NTP リファレンスの設定値について説明します。関連する手順については、 P.5-6 の「関連項目」を参照してください。

表 5-1 電話機 NTP リファレンスの設定値

| フィールド        | 説明                                                                                                    |
|--------------|----------------------------------------------------------------------------------------------------|
| [IPアドレス]     | <ul> <li>SIP 電話機が日時の取得に使用する NTP サーバの IP アドレスを入力します。</li> <li>(注) Cisco Unified CallManager を電話機 NTP リファレンスとして設定することはできません。</li> </ul>                                                                                                    |
| [説明]         | 電話機 NTP リファレンスの説明を入力します。[IP アドレス] フィールド<br>にある情報が、Cisco Unified CallManager の管理ページによって[説明]<br>フィールドに自動的に入力されます。必要に応じて、この情報を変更する<br>ことができます。                                                                                                    |
| [モード (Mode)] | ドロップダウン リスト ボックスから、電話機 NTP リファレンスのモード<br>を選択します。選択できる値は、次のとおりです。                                                                                                    |
|              | <ul> <li>[Directed Broadcast]:このデフォルトNTPモードを選択すると、電話<br/>機は任意のNTPサーバから日時情報を取得しますが、リストされているNTPサーバ(1st=プライマリ、2nd=セカンダリ)を優先的に使用します。たとえば、電話機の設定でAがプライマリNTPサーバ、B<br/>がセカンダリ(バックアップ)NTPサーバになっている場合、電話機はNTPサーバAからのブロードキャストパケットを使用(日時を取得)します。NTPサーバAがブロードキャストを実行していない場合は、NTPサーバもブロードキャストを実行していない場合は、他の任意のNTPサーバもブロードキャストを実行していない場合、電話機は REGISTERメッセージに対する Cisco Unified CallManager 200 OK 応答から日時を取得します。他のNTPサーバ<br/>にNTP クエリーパケットを送信します。応答を受信できない場合、電話機は他の任意のNTPサーバからの日時情報にアクセスします。応答を受信できない場合、電話機は他の任意のNTPサーバからの日時情報にアクセスします。他のNTPサーバも応答しない場合、電話機は REGISTER メッセージに対する Cisco Unified CallManager 200 OK 応答から日時を取得します。</li> </ul> |
|              | (注) Cisco Unified CallManager は、現時点では Multicast モードおよび<br>Anycast モードをサポートしていません。これらのモードを選択し<br>た場合は、デフォルトの Directed Broadcast モードに設定されます。                                                                                                    |

## 電話機 NTP リファレンスの削除

Cisco Unified CallManager データベースから電話機 NTP リファレンスを削除する手順は、次のとおりです。

#### 始める前に

電話機 NTP リファレンスを Cisco Unified CallManager の管理ページから削除するには、そのリファ レンスを事前に日付 / 時間グループから削除する必要があります。電話機 NTP リファレンスを使用 している日付 / 時間グループを検索するには、[電話用 NTP の設定 (Phone NTP Reference Configuration)] ウィンドウの [関連リンク] ドロップダウン リスト ボックスにある [依存関係レ コード] を選択し、[移動] をクリックします。電話機 NTP リファレンスを使用している日付 / 時 間グループがわかっている場合は、該当する電話機 NTP リファレンスをそのグループから削除し ます。

依存関係レコードがシステムで使用可能でない場合、[依存関係レコード要約 (Dependency Records Summary)] ウィンドウにメッセージが表示され、依存関係レコードを使用可能にするための操作が示されます。このメッセージには、依存関係レコード機能によって CPU に高い負荷がかかることも表示されます。依存関係レコードの詳細については、P.A-4の「依存関係レコードへのアクセス」を参照してください。

#### 手順

- **ステップ1** P.5-2の「電話機 NTP リファレンスの検索」の手順を使用して、電話機 NTP リファレンスを検索します。
- **ステップ2** 複数の電話機 NTP リファレンスを削除するには、[電話用 NTP の検索と一覧表示 (Find and List Phone NTP References)] ウィンドウで、対象となる電話機 NTP リファレンスの横にあるチェックボックス をオンにし、[選択項目の削除] アイコンまたは [選択項目の削除] ボタンをクリックします。
- **ステップ3** 電話機 NTP リファレンスを1 つだけ削除するには、次の作業のいずれかを実行します。
  - 「電話用 NTP の検索と一覧表示 (Find and List Phone NTP References)」ウィンドウで、対象となる電話機 NTP リファレンスの横にあるチェックボックスをオンにし、「選択項目の削除」アイコンまたは「選択項目の削除」ボタンをクリックします。
  - 「電話用 NTP の検索と一覧表示 (Find and List Phone NTP References)]ウィンドウで、電話機 NTP リファレンスの [IP アドレス (IP Address)] リンクをクリックします。その電話機 NTP リファ レンスの [電話用 NTP の設定 (Phone NTP Reference Configuration)] ウィンドウが表示されたら、 [削除] アイコンまたは [削除] ボタンをクリックします。
- **ステップ4** 削除操作を確認するように求められたら、[OK] をクリックして削除します。削除操作を取り消す 場合は、[キャンセル] をクリックしてください。

#### 追加情報

P.5-6の「関連項目」を参照してください。

# 関連項目

- 電話機 NTP リファレンスの設定 (P.5-1)
- 電話機 NTP リファレンスの検索 (P.5-2)
- 電話機 NTP リファレンスの設定 (P.5-3)
- 電話機 NTP リファレンスの設定値 (P.5-4)
- 電話機 NTP リファレンスの削除 (P.5-5)
- 日付 / 時間グループの検索(P.6-2)
- 日付 / 時間グループの設定 (P.6-4)
- 日付 / 時間グループの設定値(P.6-5)
- 日付/時間グループの削除 (P.6-7)